## Program an IP address, Subnet Mask and Gateway Address into a DeviceMaster Without using PortVision DX.

Step 1: Assign a static IP address to the PC

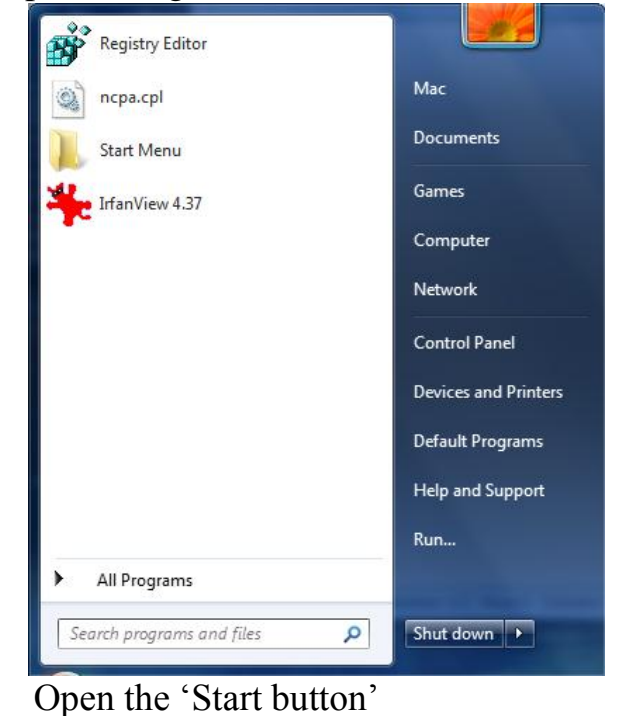

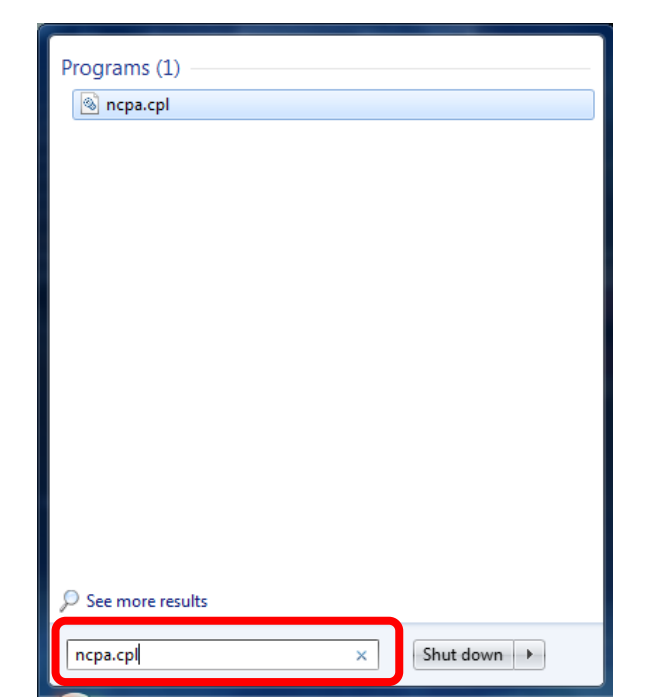

In the "Search programs and files" field enter "ncpa.cpl" (without quotes) and press Enter.

You will be taken to the "Network Connections"

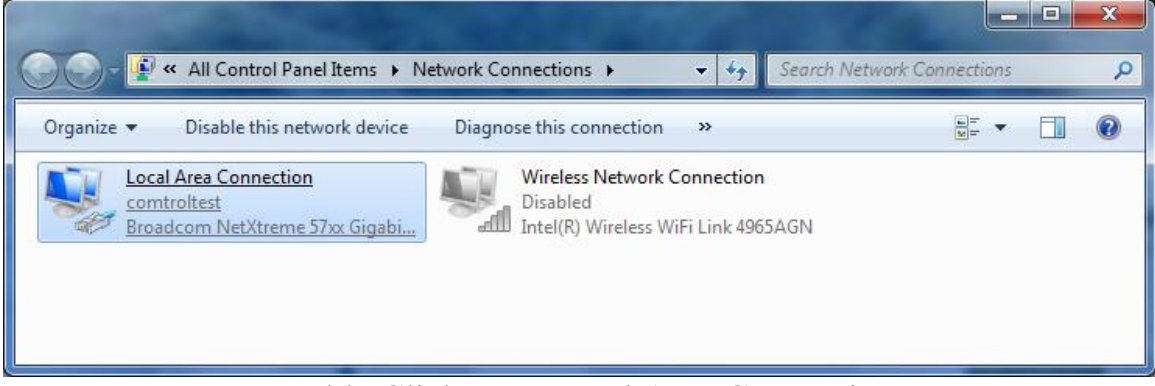

Double Click your Local Area Connection or whatever may be labeled as your NIC You will now be taken to the Local Area Connection Status dialog

| 📱 Local Area Connec | tion Status | ×                  |
|---------------------|-------------|--------------------|
| General             |             |                    |
| Connection          |             |                    |
| IPv4 Connectivity   | /:          | Internet           |
| IPv6 Connectivity   | /:          | No Internet access |
| Media State:        |             | Enabled            |
| Duration:           |             | 02:47:02           |
| Speed:              |             | 100.0 Mbps         |
| Details             |             |                    |
| Activity            |             |                    |
|                     | Sent —      | Received           |
| Bytes:              | 676,478     | 15,698,567         |
| Properties          | 🖲 Disable   | Diagnose           |
|                     |             | Close              |

**Click on Properties** 

| Local Area Connection Properties                                                                                                    |
|----------------------------------------------------------------------------------------------------|
| Networking                                                                                                    |
| Connect using:                                                                                                    |
| 😰 Broadcom NetXtreme 57xx Gigabit Controller                                                                                                    |
| Configure<br>This connection uses the following items:                                                                                                    |
| ✓ Client for Microsoft Networks   ✓ QoS Packet Scheduler   ✓ File and Printer Sharing for Microsoft Networks   ✓ → PortVision Plus Protocol Driver   ✓ → DeviceMaster NDIS Protocol   ✓ → Intermet Protocol Version 6 (TCP/IPv6)   ✓ → Intermet Protocol Version 4 (TCP/IPv4) |
| Install                                                                                                    |
| Description<br>Transmission Control Protocol/Internet Protocol. The default<br>wide area network protocol that provides communication<br>across diverse interconnected networks.                                                                                              |
| OK Cancel                                                                                                    |

Select the "Internet Protocol Version 4 (TCP/IPv4) option and click OK

Make a note of your current settings as these will be re-applied later.

| eneral Alternate Configuration<br>You can get IP settings assigned aut<br>this capability. Otherwise, you need<br>for the appropriate IP settings. | omatical<br>to ask y | ly if y<br>our r | your n<br>networ | etwork<br>'k admir | supports<br>histrator |
|----------------------------------------------------------------------------------------------------|----------------------|------------------|------------------|--------------------|-----------------------|
| Obtain an IP address automatic                                                                                                    | ally                 |                  |                  |                    |                       |
| Use the following IP address: —                                                                                                    |                      |                  |                  |                    |                       |
| IP address:                                                                                                    |                      |                  |                  |                    |                       |
| S <u>u</u> bnet mask:                                                                                                    |                      |                  |                  |                    |                       |
| Default gateway:                                                                                                    |                      |                  |                  |                    |                       |
| Obtain DNS server address auto                                                                                                    | omatical             | y                |                  |                    |                       |
| Use the following DNS server ad                                                                                                    | ldresses             | -                |                  |                    |                       |
| Preferred DNS server:                                                                                                    |                      |                  |                  |                    |                       |
| <u>A</u> lternate DNS server:                                                                                                    |                      | e.               |                  |                    |                       |
| Validate settings upon exit                                                                                                    |                      |                  |                  | Adv                | anced                 |
|                                                                                                    |                      |                  | ОК               |                    | Cancel                |

This PC is configured to use DHCP Change the selection to "Use the following IP address"

| Internet Protocol Version 4 (TCP/IPv4) Properties                                                                                               |                                              |
|----------------------------------------------------------------------------------------------------|----------------------------------------------|
| General                                                                                                    |                                              |
| You can get IP settings assigned automatically if ye<br>this capability. Otherwise, you need to ask your ne<br>for the appropriate IP settings. | our network supports<br>etwork administrator |
| Obtain an IP address automatically                                                                                                    |                                              |
| Use the following IP address:                                                                                                    |                                              |
| IP address: 192 . 168                                                                                                    | 3.250.1                                      |
| Subnet mask: 255.255                                                                                                    | 5.0.0                                        |
| Default gateway: .                                                                                                    |                                              |
| Obtain DNS server address automatically                                                                                                    |                                              |
| • Use the following DNS server addresses:                                                                                                    |                                              |
| Preferred DNS server: .                                                                                                    |                                              |
| <u>A</u> lternate DNS server: .                                                                                                    | •••                                          |
| Validate settings upon exit                                                                                                    | Ad <u>v</u> anced                            |
|                                                                                                    | OK Cancel                                    |

Set the IP address as 192.168.250.1 with a subnet of 255.255.0.0 as shown above.

Click OK all the way out to close all of the windows.

## Step 2: Enable telnet client in Windows

| Control Panel + All            | Control Panel Items 🕨             | 🗸 🍫 Search Control Panel 👂         |
|--------------------------------|-----------------------------------|------------------------------------|
| Adjust your computer's setting | gs                                | View by: Small icons 🔻             |
| r Action Center                | 🎡 Administrative Tools            | 📑 AutoPlay                         |
| 🐌 Backup and Restore           | 🏘 BitLocker Drive Encryption      | 📮 Color Management                 |
| Credential Manager             | Pate and Time                     | 👦 Default Programs                 |
| 📑 Desktop Gadgets              | 🚔 Device Manager                  | 🗲 DeviceMaster Driver Management C |
| na Devices and Printers        | 💻 Display                         | Ease of Access Center              |
| 🖌 Flash Player                 | Folder Options                    | 🙀 Fonts                            |
| 📑 Getting Started              | 🝓 HomeGroup                       | 🔒 Indexing Options                 |
| 💮 Internet Options             | 🛓 Java                            | 🍩 Keyboard                         |
| 📨 Location and Other Sensors   | Mouse                             | Detwork and Sharing Center         |
| 🛄 Notification Area Icons      | 🛃 NVIDIA Control Panel            | 🚳 NVIDIA nView Desktop Manager     |
| 🐻 Parental Controls            | Performance Information and Tools | Personalization                    |
| 📰 Phone and Modem              | Power Options                     | 🕎 Programs and Features            |
| P Recovery                     | 🔗 Region and Language             | RemoteApp and Desktop Connections  |
| 🛒 Sound                        | Speech Recognition                | 🔞 Sync Center                      |
| 🕎 System                       | 📃 Taskbar and Start Menu          | 📧 Troubleshooting                  |
| 🍇 User Accounts                | 📑 Windows CardSpace               | Windows Defender                   |
| 🔗 Windows Firewall             | 🖳 Windows Mobility Center         | Windows Update                     |

## Open Control Panel and select "Programs and Features

|                                              |                                                                                           | 14.00                                                       |                         |                |           |   |
|----------------------------------------------|-------------------------------------------------------------------------------------------|-------------------------------------------------------------|-------------------------|----------------|-----------|---|
| Control Panel                                | All Control Panel Items                                                                   | <b>▼</b> 4 <sub>2</sub>                                     | Search Program:         | s and Features |           | ρ |
| Control Panel Home<br>View installed updates | Uninstall or change a program<br>To uninstall a program, select it from the list and then | ı click Uninstall, Change, or Repair.                       |                         |                |           |   |
| off                                          | Organize 👻 Uninstall                                                                      |                                                             |                         |                | • 0       | ) |
|                                              | Name                                                                                      | Publisher                                                   | Installed On            | Size           | Version   | * |
|                                              | T-Zip 9.20                                                                                |                                                             | 2/21/2013               |                |           |   |
|                                              | Adobe Flash Player 14 ActiveX                                                             | Adobe Systems Incorporated                                  | 7/9/2014                | 6.00 MB        | 14.0.0.14 |   |
|                                              | Advanced Registry Care Pro v2.0                                                           | PCCareTools Software                                        | 10/28/2013              | 3.18 MB        |           |   |
|                                              | auslogics Disk Defrag                                                                     | Auslogics Software Pty Ltd                                  | 3/1/2013                | 18.7 MB        | 3.6       | E |
|                                              | 😸 Camtasia Studio 7                                                                       | TechSmith Corporation                                       | 5/22/2014               | 224 MB         | 7.0.1     |   |
|                                              | CMD Prompt Here PowerToy                                                                  |                                                             | 4/23/2013               |                |           |   |
|                                              | 🗲 ComSniff Utility                                                                        | Comtrol Corporation                                         | 6/23/2014               | 511 KB         | 1.04      |   |
|                                              | 🗲 Comtrol Utility Package                                                                 | Comtrol Corporation                                         | 2/28/2014               | 1.19 MB        | 4.10      |   |
|                                              | DeviceMaster Driver Installation                                                          | Comtrol Corporation                                         | 4/11/2014               | 4.90 MB        | 2.01      |   |
|                                              | DM-Firmware-Updater version 1.06                                                          | Comtrol                                                     | 7/16/2014               | 13.3 MB        | 1.06      |   |
|                                              | 🛇 Docklight V2.0                                                                          | Flachmann und Heggelbacher                                  | 9/24/2013               | 5.18 MB        | 2.0.5     |   |
|                                              | 💋 Foxit Office Suite                                                                      | Foxit Corporation                                           | 2/21/2013               | 33.9 MB        | 5.3.1.606 |   |
|                                              | 💿 Google Chrome                                                                           | Google Inc.                                                 | 5/24/2013               |                | 36.0.198  |   |
|                                              | 🌺 IrfanView (remove only)                                                                 | Irfan Skiljan                                               | 3/4/2014                | 2.00 MB        | 4.37      |   |
|                                              | Java 7 Update 60                                                                          | Oracle                                                      | 7/2/2014                | <u>118 MB</u>  | 7.0.600   |   |
|                                              | 🥪 Microsoft Silverlight                                                                   | Microsoft Corporation                                       | 5/21/2014               | 22.6 MB        | 5.1.1041  |   |
|                                              | Microsoft Visual C++ 2008 Redistributable - v86 0 0 3                                     | Microsoft Corporation                                       | 0/16/2012               | 2/0 KR         | 0 0 20720 | Ŧ |
|                                              |                                                                                           |                                                             |                         |                | •         |   |
|                                              | Oracle Product version: 7.0.600<br>Help link: http://java.com/he                          | Support link: http://ja<br>lp Update information: http://ja | va.com<br>va.com/verify |                |           |   |

Click on the "Turn Windows features on or off in the left panel

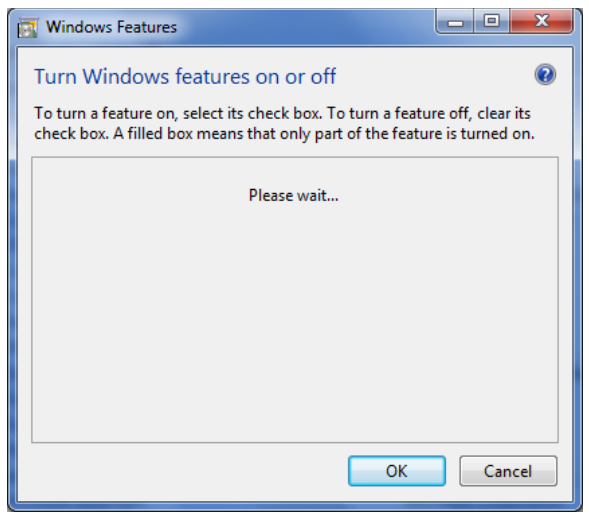

Wait for this to be populated.

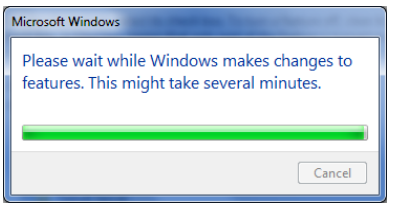

Give it some time to complete

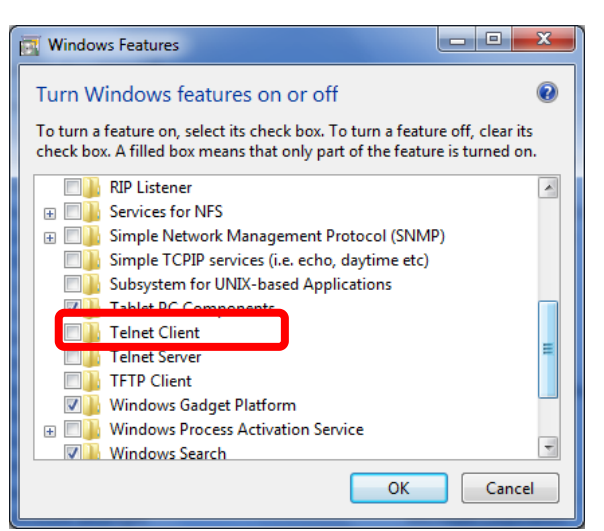

It may take several seconds to load the available features. Place a checkmark in the "Telnet Client" option and click OK

Step 3: Attach the DeviceMaster directly to PC

If the DeviceMaster has 2 Ethernet ports labeled as UP and DOWN connect a standard Ethernet Patch Cord cable from the DOWN port directly to the Ethernet port in the PC.

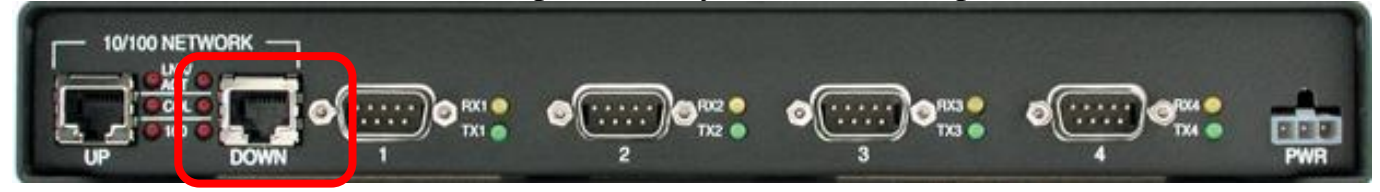

Step 4: Telnet to DeviceMaster and change IP address

Open a command prompt:

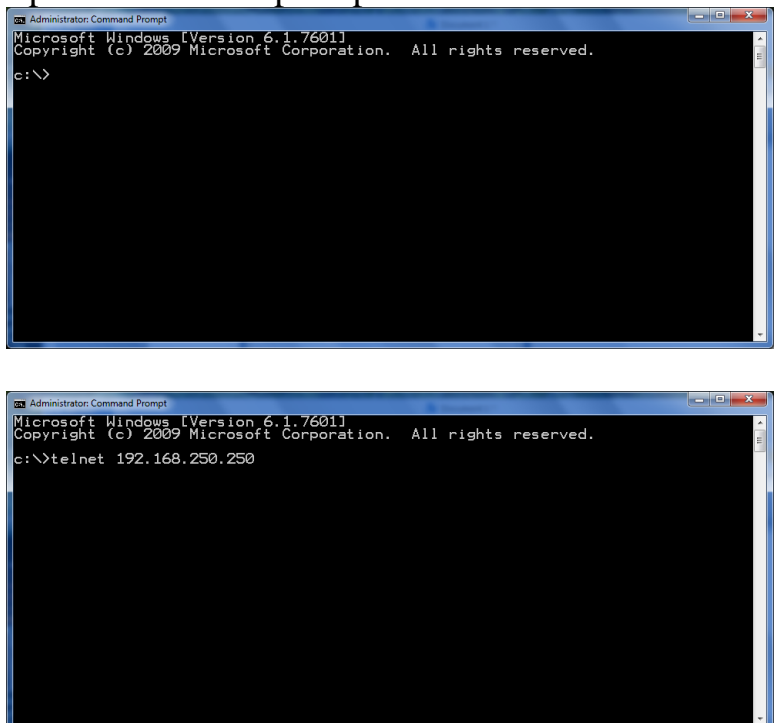

Type in "telnet 192.168.250.250" (without quotes) and press Enter.

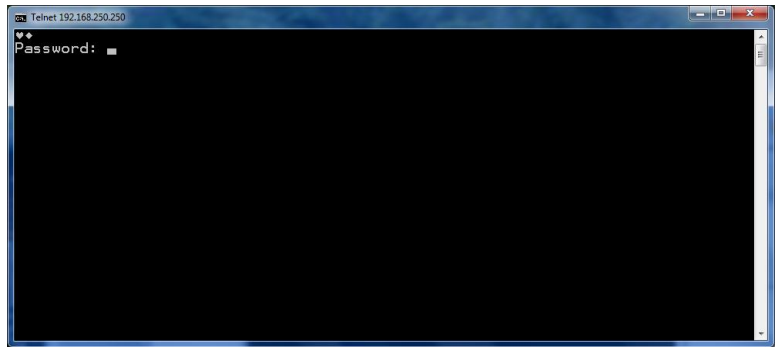

You should be prompted for a password. Press enter as there is no default password.

You should see something like this:

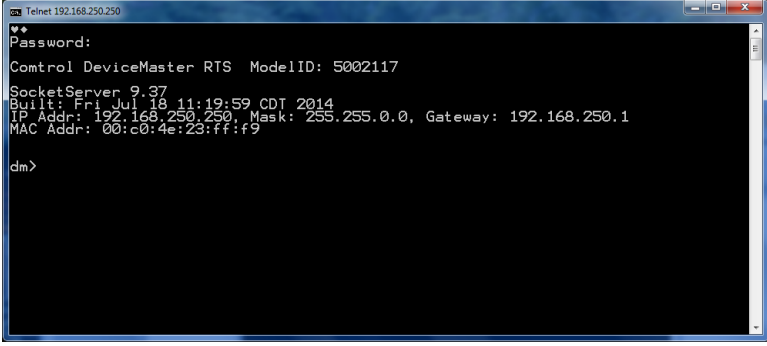

At the dm> prompt enter "ip" (without quotes) and press Enter.

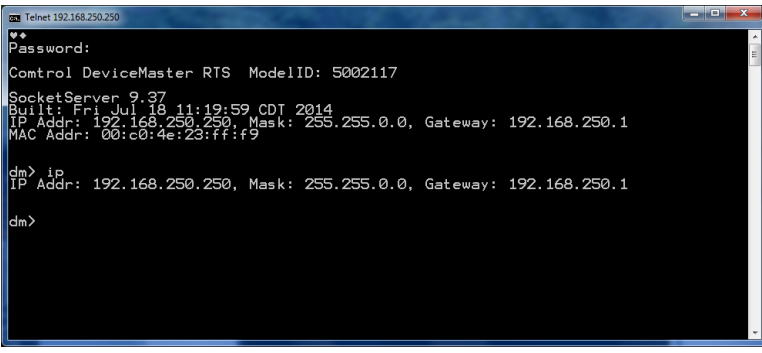

It should respond showing the current IP information as shown here

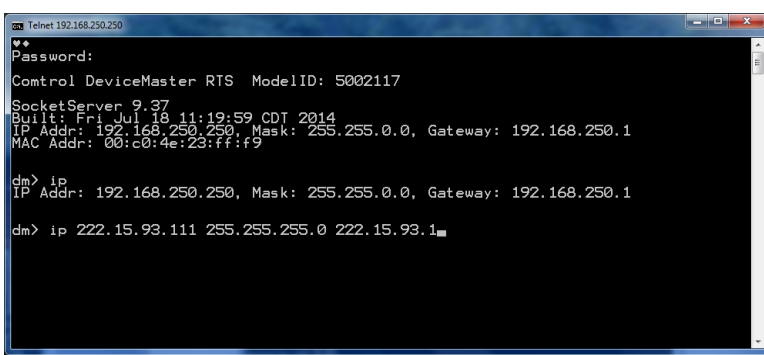

At the dm> prompt enter "ip [IP address] [subnet mask] [gateway address]" (without quotes) and press Enter.

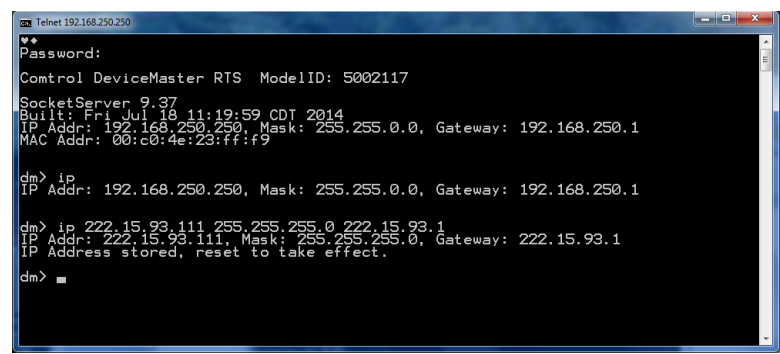

It should respond showing the new IP information as shown here

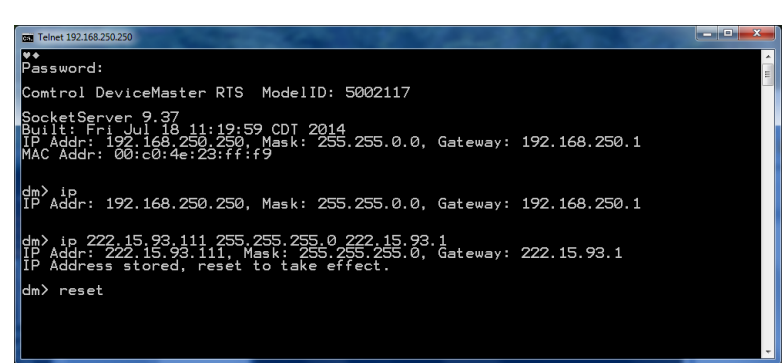

At the dm> prompt enter "reset" (without quotes) and press Enter.

The DeviceMaster should reboot and you will see the Ethernet LED's start flashing and the power/status LED should reset. If you do not see the DeviceMaster rebooting, power cycle it. You will lose communications from telnet, so simply close the window.

Step 5: Reset the IP address in the PC to be compatible with the new IP address programmed into the DeviceMaster in Step 4.

Repeat Step 1 and set the IP to the same network

| Internet Protocol Version 4 (TCP/IPv4)                                                                                | Properties ? X                                                         |
|----------------------------------------------------------------------------------------------------|------------------------------------------------------------------------|
| General                                                                                                    |                                                                        |
| You can get IP settings assigned autor<br>this capability. Otherwise, you need to<br>for the appropriate IP settings. | matically if your network supports<br>o ask your network administrator |
| Obtain an IP address automatical                                                                                      | lly                                                                    |
| • Use the following IP address:                                                                                       |                                                                        |
| IP address:                                                                                                    | 222 . 15 . 93 . 44                                                     |
| Subnet mask:                                                                                                    | 255.255.255.0                                                          |
| Default gateway:                                                                                                    | · · ·                                                                  |
| Obtain DNS server address autor                                                                                       | natically                                                              |
| Ose the following DNS server add                                                                                      | dresses:                                                               |
| Preferred DNS server:                                                                                                 |                                                                        |
| <u>A</u> lternate DNS server:                                                                                         | • • •                                                                  |
| Validate settings upon exit                                                                                           | Advanced                                                               |
|                                                                                                    | OK Cancel                                                              |

This example shows using 222.15.93.44 as the PC IP address. The DeviceMaster IP address was set to 222.15.93.111 Click OK all the way out.

Step 6: Confirm IP address changes take effect

Open a web browser and enter the IP address of the DeviceMaster in the URL address

| C > C http://222.15.93.111/home.asp | ,            | 🥖 Com    | trol Corporation - Dev | i ×         |                    | x<br>t |
|-------------------------------------|--------------|----------|------------------------|-------------|--------------------|--------|
| Comtrol                             |              |          |                        | DEV         | <b>ICE</b> MASTER  | Ŷ      |
| Server Status Network Security      | EMail RI     | 7C1006   | ]                      |             |                    |        |
| Server Status 🛛                     |              |          |                        |             |                    | - 1    |
| Software: SocketServer 9.37         | IPv4 Config: | Static   |                        | IPv6 Config | • Static           |        |
| Host Name:                          | Address:     | 222.15.9 | 3.111                  | Address     | : 1922::23:ff:f9/6 | 4      |
|                                     | Netmask:     | 255.255. | 255.0                  | Gateway     | :::                |        |
|                                     | Gateway:     | 222.15.9 | 3.1                    |             |                    |        |
| Connection Status                   |              |          |                        |             |                    | _      |
|                                     |              | Port 1   | Port 2                 | Port 3      | Port 4             |        |
| Port Name:                          |              |          |                        |             |                    |        |
| TCP Connection Status               |              |          |                        |             |                    | ~      |
|                                     |              |          |                        |             | A 1108/            | -      |

You should get something like this. If required you may now make any changes required for security, etc. Unless otherwise instructed, you will not be making any modifications in the web page configuration pages.

Step 7: Repeating "Step 1:" Reset the PC back to its original IP address.